#### Пошаговая инструкция по отправке работ на Github для чайников

### Предварительная подготовка

Данные шаги нужно сделать только один раз в самом начале:

- 1. Установить git. Для Ubuntu делается так: sudo apt install git
- 2. Настроить git config (как указано здесь Как настроить git config)
  - 1. git config —local user.email <your-email>, где <your-email> почта, на которую зарегистрирован github аккаунт
  - 2. git config —local user.name <your-github-login>, где <your-githublogin> - ваш **логин** (не ссылка) на github'e
  - 3. Флаг —local задаёт конфиг только для текущего репозитория. Если вы хотите настроить конфиг для всей системы (и всех репозиториев), то необходимо использовать флаг —global
- 3. Создать ssh токен для работы c github:
  - 1. Создание ssh токена
  - 2. Добавление ssh токена в свой аккаунт

### Шаги

- 1. Войти в аккаунт на github и перейти в нужный репозиторий
- 2. СКопировать ссылку для скачивания

| enerated from moevm/template-student-repo |                |                      |                |            | ⊙ Watch   |
|-------------------------------------------|----------------|----------------------|----------------|------------|-----------|
| 양 main ╺ 양 1 Branch ⓒ 0 Tags              | Q Ge           | o to file            |                | Add file 👻 | <> Code 🗸 |
| A bot-moevm Initial commit                |                |                      | Local          | Codespaces |           |
| <b></b> .github/workflows                 | Initial commit | ▶ Clone              | 2              |            | ?         |
| 🗋 README.md                               | Initial commit | HTTPS                | CLI            |            |           |
|                                           |                | git@git<br>Use a pas | ₽ <del>7</del> |            |           |
|                                           |                | Down                 | lload ZIP      |            |           |

- Открыть терминал и перейти в папку, куда будет скачан репозиторий: cd path/to/the/dir
- 4. Скачать репозиторий при помощи git: git clone <link>, где <link> это скопированная ссылка из шага 2
- 5. Открыть скачанный репозиторий. Папка называется также как и имя репозитория
- 6. Создать новую ветку для работы: git checkout -b <Фамилия>\_<Имя>\_<имя-работы>. Внимание, если вы используете репозиторий повторно (например, хотите сдать уже вторую лабораторную работу), то перед созданием новой ветки необходимо переключится на основную ветку main: git checkout main
- 7. Создать с **таким же** названием, как и ветка: mkdir <Фамилия>\_<Имя>\_<имя-работы>. Внутри этой папки создать папку src
- 8. Скопировать файлы следующим образом:
  - 1. Файлы с исходным кодом скопировать в <Фамилия>\_<Имя>\_<имя-работы>/src

- Отчёт (если требуется) скопировать в <Фамилия>\_<Имя>\_<имя-работы>.
   Внимание, отчёт должен называться аналогично ветке и папке: <Фамилия>\_<Имя>\_<имя-работы>.pdf
- 9. Добавить новую папку в git-индекc: git add <Фамилия>\_<Имя>\_<имя-работы>. Если скопированы лишние файлы, то можно поотдельности добавлять файлы, например: git add <Фамилия>\_<Имя>\_<имя-работы>/src/main.c
- 10. Создать коммит. Сообщение должно содержать ваши Фамилию, Имя и название работы. Можно использовать имя ветки: git commit -m «<Фамилия>\_<Имя>\_<имя-работы>: lab done»
- 11. Отправить ветку на cepвep github: git push origin <Фамилия>\_<Имя>\_<имя-работы>
- 12. Перейти в репозиторий на github'е и открыть вкладку «Pull requests»
- 13. Нажать кнопку «New pull request»
- 14. В пунтке «base» выбрать ветку main, в пункте «compare» выбрать <Фамилия>\_<Имя>\_<имя-работы>
- 15. Нажать кнопку «Create pull request»
- 16. Указать в названии <Фамилия>\_<Имя>\_<имя-работы>

## Пример

Пример будет показан для следующих данных:

- Репозиторий moevm/pr-2024-4341
- Фамилия: Иванов
- Имя: Иван
- Имя работы: lb3

Копирование ссылки на репозиторий:

| 🔎 pr-2024-4341 (Private)                          |                                  |              |                                   |                |          |                | 💿 Watch   |  |
|---------------------------------------------------|----------------------------------|--------------|-----------------------------------|----------------|----------|----------------|-----------|--|
| generated from <u>moevm/template-student-repo</u> |                                  |              |                                   |                |          |                |           |  |
|                                                   |                                  |              |                                   |                |          |                |           |  |
| [왇 main ╺                                         | ፆ main → 양 1 Branch ⓒ 0 Tags 🛛 🔍 |              |                                   | χ Go to file τ |          |                | <> Code - |  |
|                                                   |                                  |              |                                   | Local          |          | Code           | spaces    |  |
| 🔑 bot-moevm Initial commit                        |                                  |              |                                   |                |          |                |           |  |
|                                                   | Initial con                      |              | ▶ Clone                           |                |          |                | ?         |  |
| gittub/worknows                                   |                                  |              | HTTPS                             | SSH (          | GitHub   | CLI            |           |  |
| 🗅 README.md                                       | Initial con                      |              |                                   |                |          |                |           |  |
|                                                   |                                  |              | git@git                           | hub.com:m      | ioevm/pr | -2024-4341.git | <b>Ç</b>  |  |
|                                                   |                                  |              | Use a password-protected SSH key. |                |          |                |           |  |
|                                                   |                                  |              |                                   |                |          |                |           |  |
|                                                   |                                  | Download ZIP |                                   |                |          |                |           |  |

```
cd education
git clone git@github.com:moevm/pr-2024-4341.git
cd pr-2024-4341
git checkout -b Ivanov_Ivan_lb3
mkdir Ivanov_Ivan_lb3
mkdir Ivanov_Ivan_lb3/src
//Копирование файлов в папки
git add Ivanov_Ivan_lb3
git commit -m "Ivanov_Ivan_lb3: lb3 done"
```

# git push origin Ivanov\_Ivan\_lb3

From:

https://se.moevm.info/ - МОЭВМ Вики [se.moevm.info]

Permanent link: https://se.moevm.info/doku.php/courses:programming:pull\_request\_creation\_steps

Last update:

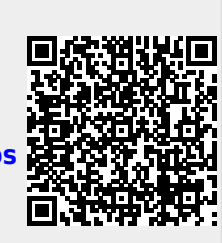